#### VSC Process for OWHA - New 2024/2025

Please note that the Association will NO longer collect VSC copies. It is your responsibility to obtain, scan and submit them to the OHF Screening Portal. Read the instructions within this document. ALSO: Your Volunteer letter to submit to the police is also from the OHF, please read further for instructions.

Step 1: Have you completed a Vulnerable Sector Check in 2022 to 2024, for Oshawa Girls Hockey?

**Answered:** YES > If you handed the hard copy into the into the association, you could reach out to our registrar; email to <u>registrar@ladygens.ca</u>, to see if she has your record on file. You must scan your vsc to pdf once obtained.

## **Answered NO:**

o Complete the OHF Volunteer Screening Letter, from the OHF link below, and save to pdf

From OHF Website Link > https://www.ohf.on.ca/risk-management/vulnerable-sector-checks-vsc/

- Note on this form; Member is Ontario Womens Hockey Association and Club is Oshawa Girls Hockey Association.
- Fill out an outline request to obtain a **VSC (Vulnerable Sector Check)** from your local police. Third party record check companies are NOT acceptable.
  - Durham Residents visit <u>Durham Regional Police VSC Request</u>
- Obtain your receipt, this will be sent to your email address. You must scan a copy of this email, or take a picture, but it has to be saved as a PDF only!

#### Step 2: Obtain your Hockey Canada Registration number: (spordle)

Log in or Register to Spordle to obtain your number

<u>Spordle Supporting Document from OWHA</u> – instructions about creating an account

Jot your number down, as you will need it for Step 3.

Step 3: Fill out the OHF Screening Declaration - download to pdf

## Step 4: You are now ready to upload your documents through the OHF Screening Submission Portal.

## You must have:

PDF copy of VSC (or receipt that you have applied to get it done) from Step 1 PDF copy of Declaration from Step 3

Advance to next page for instructions on uploading these documents to the OHF Screening Portal

# Log into the OHF Screening Submission Portal

#### From this screen, click Register Now

| ome (       | Drganizations Tournaments Register Clinics Contact                                                           |       |                                 |
|-------------|----------------------------------------------------------------------------------------------------|-------|---------------------------------|
| OHF S       | creening Submission Portal                                                                                   |       |                                 |
| Penistr     | ation                                                                                                    |       | OHF Screening Submission Portal |
| lo registra | tion fee available.                                                                                          |       | Start date 2024-03-04           |
| tems        |                                                                                                    |       | End date                        |
| Items       | Item info                                                                                                    | Price | 2025-05-01                      |
|             | OHF Screening Policy                                                                                         | Free  | Register now                    |
|             | Please use this to begin the process to submit your Vulnerable Sector Check (VSC) and/or                     |       |                                 |
| $\sim$      | declaration. You will retrieve your HCR number and link to submit your documents after                       |       |                                 |
|             | registration. Rostering will be restricted to ONLY those that have completed their appropriate<br>screening. |       |                                 |

Pick the participant, and click Register now

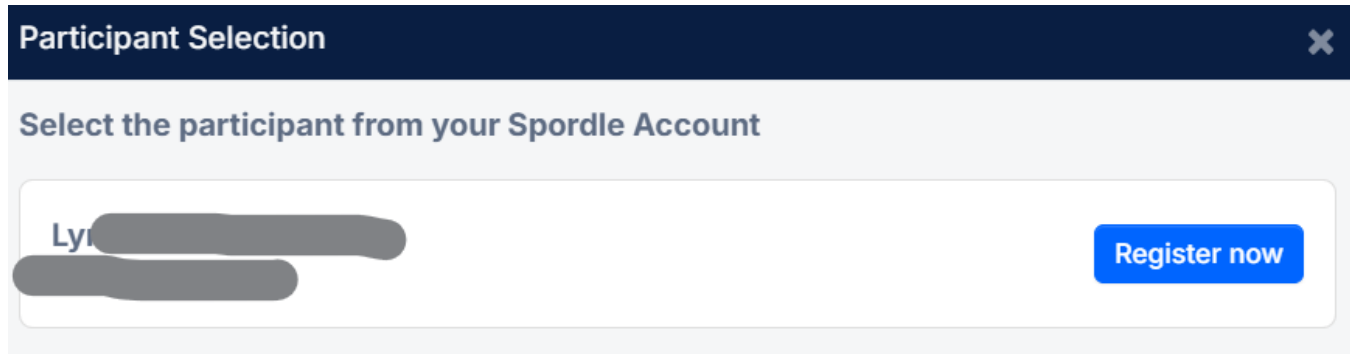

Click on Upload Documents

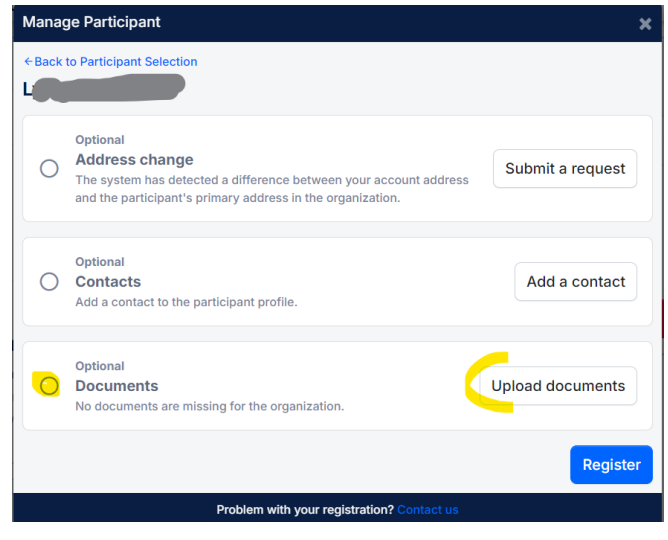

- > Add the pdf of your VSC, or receipt, and the OHF Screening Declaration.
  - Note: descriptions were not available for the Screening or VSC, so choose Other and describe what you have attached
  - Once complete click Next (or Register)

| Manage Participant > Documents                                                | ×                                      |  |  |  |  |  |
|-------------------------------------------------------------------------------|----------------------------------------|--|--|--|--|--|
| Documents                                                                     |                                        |  |  |  |  |  |
| OHF Screening Declaration:                                                    | Attached is the OHF Screen             |  |  |  |  |  |
| Uploaded: 2024-09-05<br>Expires: Never                                        | Uploaded: 2024-08-21<br>Expires: Never |  |  |  |  |  |
| Receipt                                                                       |                                        |  |  |  |  |  |
| Uploaded: 2024-08-21<br>Expires: Never                                        |                                        |  |  |  |  |  |
| + Add a new document                                                          |                                        |  |  |  |  |  |
| You can fully manage your participant documents from your Spordle MyAccount ! |                                        |  |  |  |  |  |
| Previous                                                                      | Next                                   |  |  |  |  |  |

You will come back to this screen below, ad click Register.

(note, as this screenshot was after member approval, it may not show as 'green Completed' at the first time)

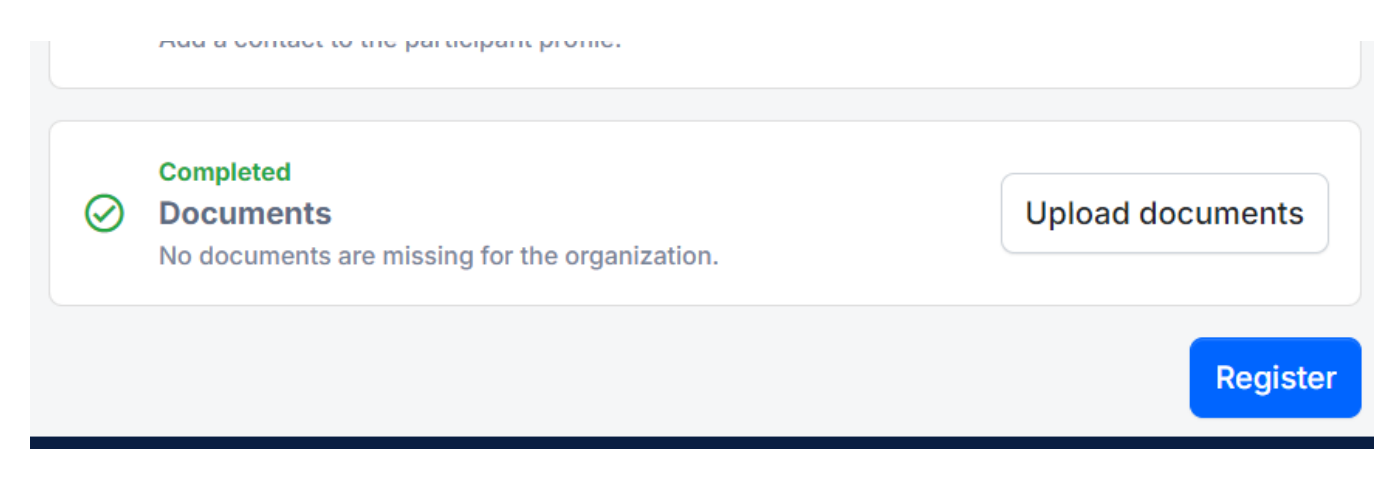

Click :Skip this next page

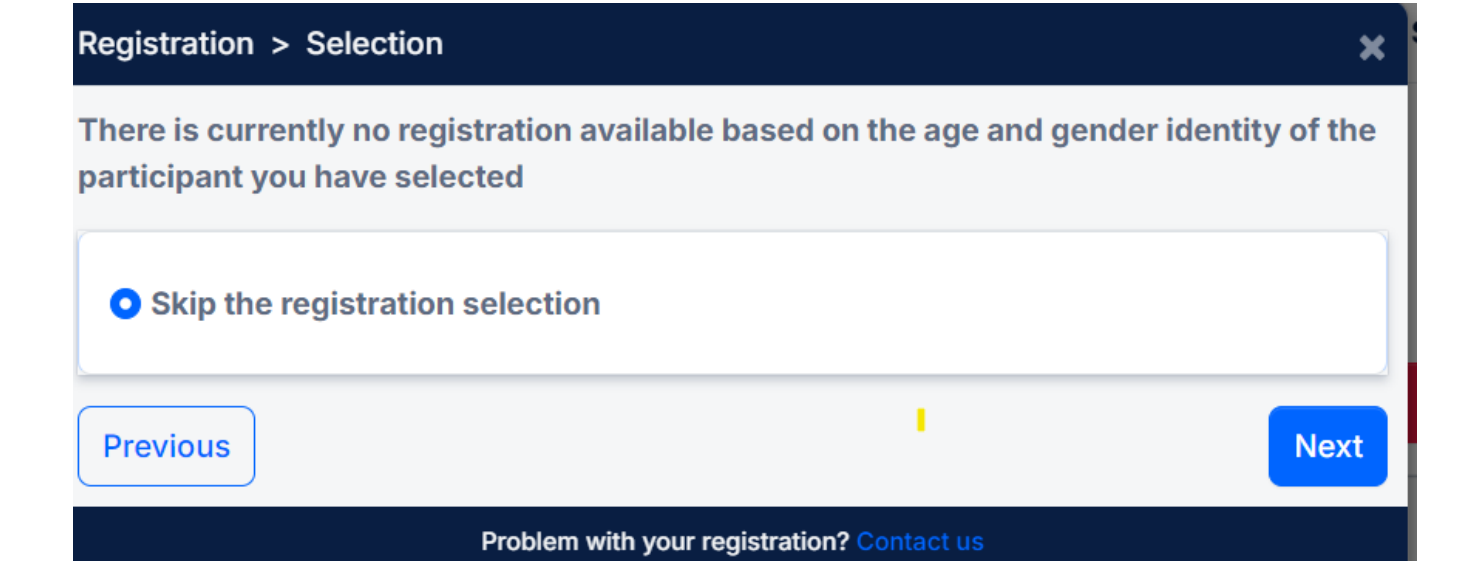

Click the + sign to add the OHF Screening Policy; click Next

| Registratio                                | n > Items Selection                                                                  |                    | ×      |  |  |
|--------------------------------------------|--------------------------------------------------------------------------------------|--------------------|--------|--|--|
| Optional Ite                               | ems                                                                                  |                    |        |  |  |
|                                            | OHF Screening Policy<br>Please use this to begin the process to submit you View More | - 1 🗸              | Free   |  |  |
|                                            | 5                                                                                    | Selected Items (1) | \$0.00 |  |  |
| Previous                                   |                                                                                      |                    | Next   |  |  |
| Problem with your registration? Contact us |                                                                                      |                    |        |  |  |

Fill out information on the next registration forms as they appear.